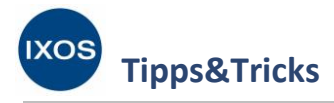

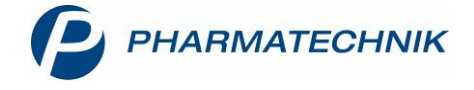

## Konfiguration der Aut-idem- und Importsuche

Bei der Belieferung von GKV-Rezepten ist eine Vielzahl an Regelungen des Rahmenvertrags zu beachten. Insbesondere der Preisanker, der durch den namentlich auf dem Rezept verordneten Artikel gesetzt wird, erfordert seit der Neufassung des Rahmenvertrags große Aufmerksamkeit.

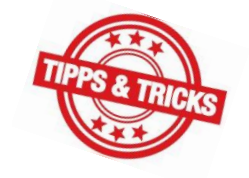

In IXOS stehen Ihnen daher bereits verschiedene Hilfestellungen zur Seite, um die tägliche Arbeit mit GKV-Rezepten einfacher und retaxsicherer zu gestalten. So hilft Ihnen die Anzeige des Preisankers und die Hervorhebung des Ausgangsartikels in blauer Schrift dabei, in der Suche nach preisgünstigen Artikeln nach aut idem oder im Importmarkt stets die Übersicht zu behalten.

Zusätzlich ist es nun möglich, die Einsortierung des Ausgangsartikels in den Trefferlisten von Aut-idemund Importsuche Ihrer bevorzugten Arbeitsweise anzupassen. Wie das funktioniert, lesen Sie in diesem Artikel.

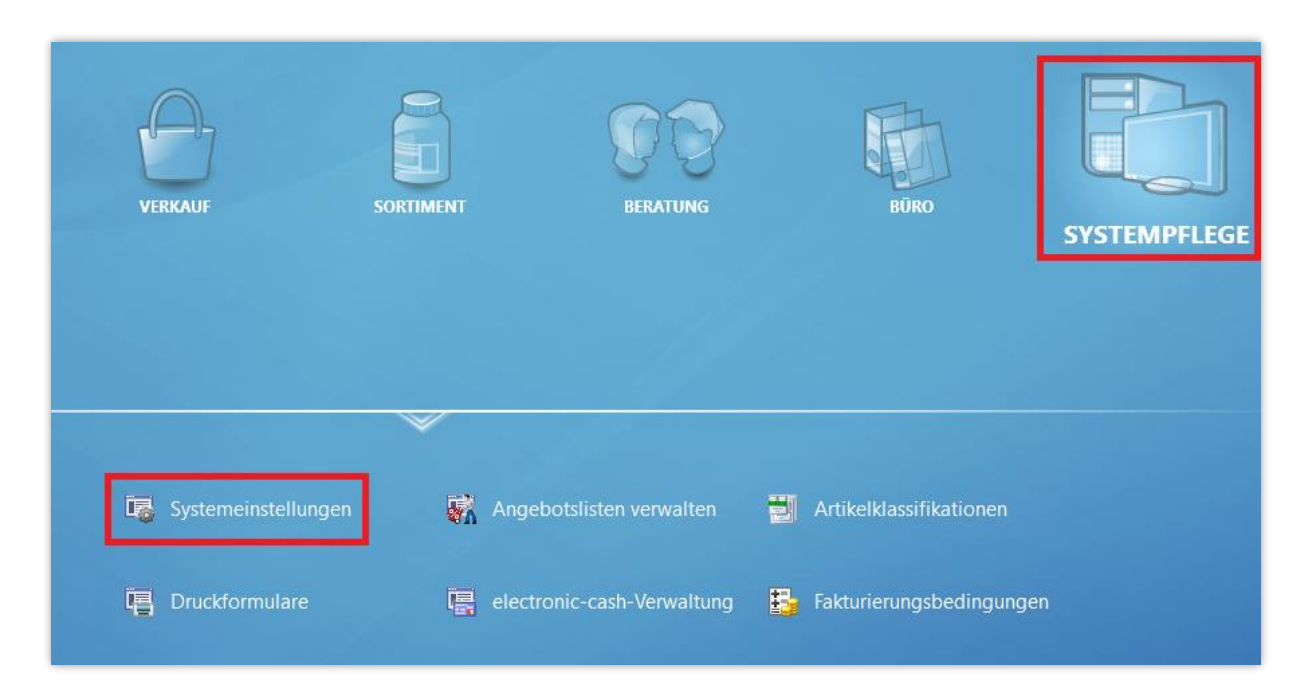

Sie finden die Konfiguration dazu im Menü Systempflege in den Systemeinstellungen.

## Navigieren Sie dort im Menü Sortiment in die Artikelverwaltung.

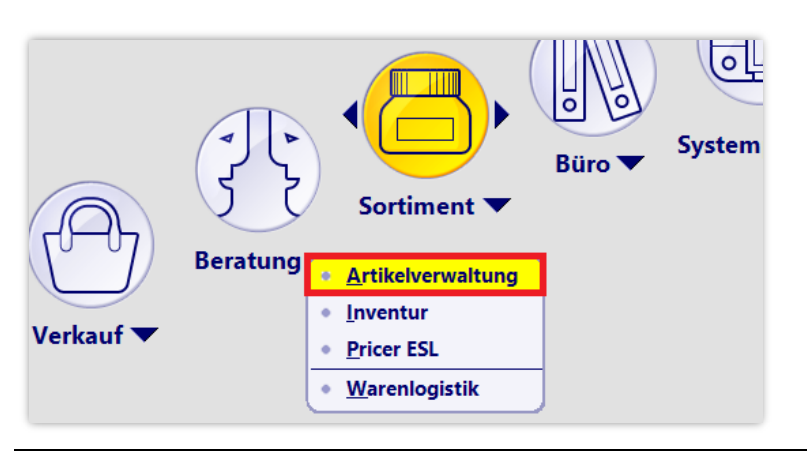

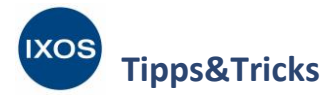

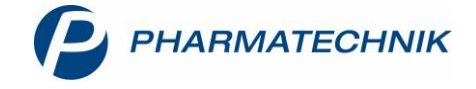

Wählen Sie als Gültigkeitsbereich den gewünschten **Arbeitsplatz** und die Seite **Trefferliste** aus. Unten auf der Seite finden Sie die Konfigurationsparameter **Ausgangsartikel in aut idem-Suche** und **Ausgangsartikel in Importsuche**.

Wählen Sie jeweils, ob der Ausgangsartikel in der Trefferliste umsortiert oder einsortiert werden soll.

Die Sortierung im **Rezeptscan** bleibt dabei unverändert – der verordnete Artikel wird dort immer anhand des GKV-VK einsortiert.

| Systemeinstellungen > | Sortiment: Artikelverwaltung                          |                                      |                     | ? © 🖪 🗙 |
|-----------------------|-------------------------------------------------------|--------------------------------------|---------------------|---------|
|                       |                                                       |                                      | Gültigkeitsbereich: | 55      |
|                       |                                                       |                                      | KAS148              | 82      |
| Ansichten             | Infobereich in aut idem-Suche<br>anzeigen             |                                      |                     | ^       |
| Filtereinstellungen   | Infobereich in Rabattvertragssuche<br>anzeigen        |                                      |                     |         |
| Hinweise/Abfragen     | Infobereich in Festbetragssuche<br>anzeigen           |                                      |                     |         |
| Rohertragsanzeige     | Infobereich in Importsuche anzeigen [                 |                                      |                     |         |
| Trefferliste 🔸        | Infobereich Vergleichssuche ABDA-<br>Indikation anz.  |                                      |                     |         |
| Übervorratsverwaltung | Infobereich in Vergleichssuche<br>Warengr. anzeigen   |                                      |                     |         |
|                       | Rabattvertragssuche:'andere<br>Indikationen' anzeigen |                                      |                     |         |
|                       | Rabattvertragssuche: 'abweichende<br>Einheit' anz.    |                                      |                     |         |
|                       | Ausgangsartikel in aut idem-Suche                     | umsortieren 👻                        |                     |         |
|                       | Ausgangsartikel in Importsuche                        | einsortieren 🔹                       |                     |         |
|                       | Wirkstoffsuche: Treffer anzeigen                      | preisgünstige und wirkstoffgleiche 🔹 |                     |         |
|                       | Bevorzugte Ansicht                                    | Standard •                           |                     | ~       |

 Beim Umsortieren wird der verordnete Artikel, sofern er nicht selbst zu den preisgünstigen zählt, direkt oberhalb der Trennzeile Preisgüngstig (nach aut idem) / Preisgünstige Importe angezeigt. Vorteilhaft ist eine gute Übersichtlichkeit der Suchergebnisse: sowohl der verordnete Artikel als auch die preisgünstigen Artikel bleiben in der Regel auf einen Blick sichtbar. Es ist daher schnell ersichtlich, ob ein Austausch durch ein preisgünstiges Präparat erforderlich ist und welche preisgünstigen Artikel in Frage kommen.

Nachteilig ist jedoch, dass man bei einem Abweichen von der Abgaberangfolge (d.h. bei der Abgabe nicht preisgünstiger Artikel) den Preis des Ausgangspräparats besonders beachten muss, während der Rest der Liste nach GKV-VK geordnet erscheint.

Beispiel: das verordnete Bisoprolol-Generikum gehört nicht zu den preisgünstigen und wird mit der Einstellung **umsortieren** in der Aut-idem-Suche direkt über der Trennzeile **Preisgünstig (nach aut idem)** angezeigt. Das Präparat wird dabei nicht anhand des GKV-VK in die Liste einsortiert.

| Russe / Vergreichssu     | the aut ident        |                 |                   |                   |                 |               |                    |         | 프 포 ?   | e       | 5  |
|--------------------------|----------------------|-----------------|-------------------|-------------------|-----------------|---------------|--------------------|---------|---------|---------|----|
| Artikelbezeichnung       |                      |                 | •                 | ļ.                |                 |               |                    |         | G-BA-   | jeregel | lt |
| Filterkriterien          | Typ: Alle Artikel /S | luche: aut ide  | m /gl. Wirkstoffs | tärke /DAR: austa | uschbar /IK: 10 | 3480007       |                    |         |         |         |    |
| gebenden Artikel ausw    | ihlen                |                 |                   |                   |                 |               |                    |         |         |         |    |
| ordneter Artikel         | DAR                  | Einheit         | PZN VK            |                   | Preisgrenze     | Preisanker    | Preisgruppe ABE    | DA-WGS  |         |         |    |
| SOPROLOL RATIOPHAR       | A 5MG TAB            | 100St           | 06865971 13       | ,83               | 13,64           | 13,83         | 1926 ACC           | )7AB07  |         |         |    |
| standard <u>2</u> Anbiet | er <u>3</u> Lagerort | t <u>4</u> Lang | iname <u>5</u>    | Frei <u>6</u>     | Frei            | <u>7</u> Frei | Filialen & Partner |         |         |         |    |
| Artikelbezeichnur        | a                    | DAR             | Einheit NP        | PZN               | Anbieter        | Zu+MK         | VK                 | GKV-VK  | Status  |         | -  |
| BISO HENNIG 5M           | <u>ہ</u><br>اG       | ТАВ             | 100St N3          | 02121009          | Hennig Arza     | 5,00          | 13,82 🌉            | 13,82 [ | 19 🐻    | 0       |    |
| JUTABIS 5MG TAB          | L                    | TAB             | 100St N3          | 01853437          | Juta Pharma     | 5,00          | 13,82              | 13,82   | I       | 0       |    |
| BISOPROLOL RA            | IOPHARM 5MG          | ТАВ             | 100St N3          | 06865971          | RATIOPHAR       | 5,00          | 13,83              | 13,83   | 1 2 💆 1 | 0       |    |
| reisgünstig (nach aut id | em)                  |                 |                   |                   |                 |               |                    |         |         |         |    |
| BISOPROLOL 5 1           | A PHARMA             | FTA             | 100St N3          | 03820525          | 1A Pharma (     | 5,00          | 13,64              | 13,64 🧃 | 11 🎝    | 0       |    |
| BISOPROLOL AB            | Z 5MG                | ТАВ             | 100St N3          | 01014949          | AbZ-Pharm       | 5,00          | 13,64              | 13,64 🧃 | 11 🎝    | 0       |    |
| BISOPROLOL AL 5          | MG FILMTAB           | FTA             | 100St N3          | 03090104          | ALIUD Pharm     | 5,00          | 13,64              | 13,64   | I +     | 0       |    |
| BISOPROLOL DEX           | CEL 5MG              | TAB             | 100St N3          | 09611923          | Dexcel Pharm    | 5,00          | 13,64 🌉            | 13,64   | +       | 0       |    |
| BISOPROLOL TEVA          | 5MG                  | FTA             | 100St N3          | 00353690          | Teva GmbH       | 5,00          | 13,64 🌉            | 13,64   | I +     | 0       |    |
| BISOPROLOL PUR           | N 5MG                | FTA             | 100St N3          | 14043183          | PUREN Pharm     | 5,00          | 13,63              | 13,63   | I       | 0       |    |
|                          | DA 5                 | FTA             | 100St N3          | 07555161          | STADAPHAR       | 5.00          | 13.63 🚺            | 13.63   | 18 🛼    | 0       |    |

**PHARMATECHNIK** 

• Beim **Einsortieren** wird der verordnete Artikel stets entsprechend dem GKV-VK in die Liste sortiert. So ist die Abgaberangfolge anhand des GKV-VK immer leicht ersichtlich. Aber Vorsicht: bei einer Trefferliste mit zahlreichen Treffern kann es so passieren, dass der Abschnitt der preisgünstigen Artikel aus dem Bild rutscht und nur durch Scrollen nach unten sichtbar wird.

Beispiel: Das Bisoprolol-Präparat von Ratiopharm erscheint nun mit der Einstellung **einsortieren** entsprechend seinem GKV-VK weiter oben in der Trefferliste.

| Y           | ✓ Kasse > Vergleichssuche aut idem P □ □ 2 ② □ ×       |                     |                     |                |                  |                 |                               |                                   |                                      |                                                                                                    |  |  |  |
|-------------|--------------------------------------------------------|---------------------|---------------------|----------------|------------------|-----------------|-------------------------------|-----------------------------------|--------------------------------------|----------------------------------------------------------------------------------------------------|--|--|--|
| 2           | Artikelbezeichnung<br>Filterkriterien Typ: Alle Artike | l /Suche: aut idem  | ✓ Q. Wirkstoffstärk | e /DAR: austau | ıschbar /IK: 103 | 480007          |                               |                                   | G-BA-ge                              | eregelt                                                                                                    |  |  |  |
| Abzug       | ibzugebenden Artikel auswählen                         |                     |                     |                |                  |                 |                               |                                   |                                      |                                                                                                    |  |  |  |
| Vero        | ordneter Artikel D.                                    | ZN VK               |                     | Preisgrenze    | Preisanker       | Preisgruppe ABD | A-WGS                         |                                   |                                      |                                                                                                    |  |  |  |
| BISC        | OPROLOL RATIOPHARM 5MG T                               | AB 100St (          | 06865971 13,83      |                | 13,64            | 13,83           | 1926 ACO                      | 7AB07                             |                                      |                                                                                                    |  |  |  |
| <u>1</u> St | tandard <u>2</u> Anbieter <u>3</u> Lage                | rort <u>4</u> Langn | ame <u>5</u> Frei   | <u>6</u>       | Frei             | <u>7</u> Frei   | <u>Filialen &amp; Partner</u> |                                   |                                      |                                                                                                    |  |  |  |
|             | Artikelbezeichnung                                     | DAR                 | Einheit NP          | PZN            | Anbieter         | Zu+MK           | VK                            | GKV-VK                            | Status                               | -                                                                                                    |  |  |  |
|             | EISOPROLOL DURA 5MG                                    | FTA                 | 100St N3            | 04837835       | MYLAN DU         | 5,00            | 13,83                         | 13,83 🗾                           | 11 💫                                 | S                                                                                                    |  |  |  |
| <b>\$</b>   | BISOPROLOL RATIOPHARM 5M                               | G TAB               | 100St N3            | 06865971       | RATIOPHAR        | 5,00            | 13,83                         | 13,83 🗾                           | 2 <u>慢</u> 1                         | <b>0</b> =                                                                                                    |  |  |  |
|             | EISOPROLOL SANDOZ 5MG                                  | FTA                 | 100St N3            | 00798989       | HEXAL AG         | 5,00            | 13,83                         | 13,83 <b>f I</b>                  |                                      | <b>o</b>                                                                                                    |  |  |  |
|             | EISOPROLOL TAD 5MG                                     | FTA                 | 100St N3            | 10183993       | TAD PHARM        | 5,00            | 13,83                         | 13,83 <b>f I</b>                  |                                      | •                                                                                                    |  |  |  |
|             | 🛄 BISO HENNIG 5MG                                      | ТАВ                 | 100St N3            | 02121009       | Hennig Arzn      | 5,00            | 13,82 💋                       | 13,82 🚹                           | 19 💫                                 | •                                                                                                    |  |  |  |
|             | IUTABIS 5MG TABL                                       | TAB                 | 100St N3            | 01853437       | Juta Pharma×     | 5,00            | 13,82                         | 13,82 <b>f I</b>                  | 1                                    | <ul> <li>Image: Image: Ima</li></ul> |  |  |  |
| Pre         | Preisgünstig (nach aut idem)                           |                     |                     |                |                  |                 |                               |                                   |                                      |                                                                                                    |  |  |  |
|             | BISOPROLOL 5 1A PHARMA                                 | FTA                 | 100St N3            | 03820525       | 1A Pharma 🕻      | 5,00            | 13,64                         | 13,64 🔳                           | 11 💫                                 | o 5                                                                                                    |  |  |  |
|             | BISOPROLOL ABZ 5MG                                     | ТАВ                 | 100St N3            | 01014949       | AbZ-Pharm        | 5,00            | 13,64                         | 13,64 💶                           | 11 💫                                 | ⊘ ∰                                                                                                    |  |  |  |
|             | BISOPROLOL AL 5MG FILMTAB                              | FTA                 | 100St N3            | 03090104       | ALIUD Pharm      | 5,00            | 13,64                         | 13,64 <b>f I</b>                  | +                                    | <ul> <li>✓</li> </ul>                                                                                                    |  |  |  |
| Strg<br>Alt | Speichern Suchen Ne                                    | u Löschen<br>F4     | Warenkorb           | Info<br>F6     | ABDA-DB          | Details<br>F8   | Drucken                       | Nur<br>Lagerartikel<br><b>F10</b> | Vergleichs-<br>artikel<br><b>F11</b> | ldem-/<br>Importsuche<br>F12                                                                                                    |  |  |  |

IXOS

inne 9. Tricke

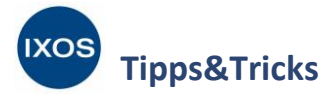

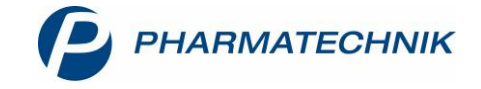

Um die Arbeit mit dem neuen Rahmenvertrag noch einfacher zu gestalten, haben wir in IXOS noch einige weitere Anpassungen bezüglich der Trefferlisten in Rabattvertrags-, Aut-idem- und Importsuchen vorgenommen. Lesen Sie mehr dazu in Kapitel 1.1 bis 1.8 der <u>IXOS</u> Versionsbeschreibung 2020.2.